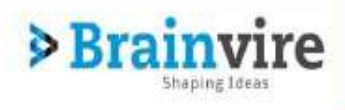

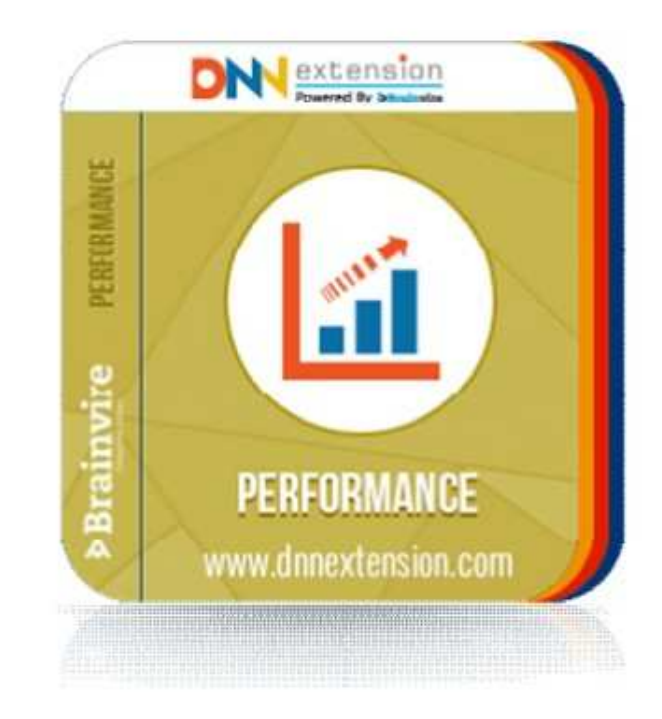

# **Performance Module**

3>

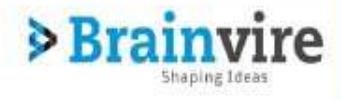

# **Table of Contents**

3>

| <ol> <li>Introduction</li></ol>                          | 3<br>3<br>4 |
|----------------------------------------------------------|-------------|
| 2. Module Installation                                   | 5           |
| 2.1. Minimum Technical Requirements                      | 5           |
| 2.2. Installation Steps                                  | 5           |
|                                                          |             |
| 3. Getting Started                                       | 9           |
| 3.1. Placing Module on the Page                          | 9           |
| 3.2. Configuration                                       | 10          |
| 3.2.1 Setting Period for Evaluation                      | 10          |
| 3.2.2 Setting Designations                               | 11          |
| 3.2.2.1 Adding Designations                              | 11          |
| 3.2.2.2 Editing Designations                             | 11          |
| 3.2.2.3 Deleting Designations                            | 12          |
| 3.2.3 Setting KRA                                        | 14          |
| 3.2.3.1 Adding KRA (Key Result Area)                     | 14          |
| 3.2.3.2 Adding KPI (Key Performance Index)               | 15          |
| 3.2.3.3 Editing and Deleting KRA (Key Result Area)       | 16          |
| 3.2.3.4 Editing and Deleting KPI (Key Performance Index) | 17          |
| 3.2.4 Setting Weightage for KRA KPI                      | 18          |
| 3.3. Rating                                              | 19          |
| 3.3.1 Select a Reporting Manager                         | 19          |
| 3.3.2 Rating an Employee                                 | 20          |
| 3.3.3 Viewing an Employee's Previous Rating              | 21          |

| 4. Module Flow           |    |
|--------------------------|----|
|                          |    |
| 5. Module UnInstallation | 23 |

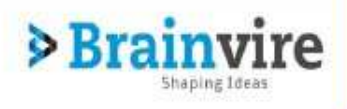

# 1. Introduction

#### 1.1. About Performance Module

PerformanceRating module is an Employee rating tool. Using PerformanceRating module employees in an organization can be rated and their rating can be managed easily.

# 1.2. Some of our other Products

Some of our other Products Available in Market and at our website www.dnnextension.com

#### a. Contact Us.

Contact Us helps one to implement a Contact Us page in the Website. It allows people who visit the website to make a contact request which is sent to the appropriate person. One can also view all the contact request made on the Website.

www.dnnextension.com/DNN-Module/contactus

#### b. Task Management

Task Management is a tool for managing Projects, Tasks and subtasks. Using Task Management module you can create and edit Projects, Tasks and Subtasks. Users can also

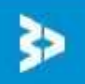

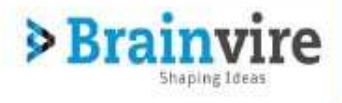

search for Projects and tasks. Emails are through SMTP configuration of the portal.

www.dnnextension.com/DNN-Module/TaskManagement

#### c. Online Test

The Online Test module gives the users the ease of setting up tests for their users. Targeted for interviews in an organization, the module supports setting up "Test Types" which act as a Group. Each Group can host n-number of questions under it. Each Question can have multiple choices for the user with one correct answer.

http://www.dnnextension.com/DNN-Module/onlinetest

#### 1.3. Customer Support

All questions related to the module usage, error reports and help requests can be send to us via:

- 1) Email us at: info@brainvire.com
- 2) Write us on our Site: www.dnnextension.com
- 3) Telephone +1.631.897.7276

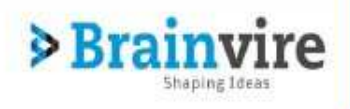

# 2. Module Installation

# 2.1. Minimum Technical Requirements

In order to install the module, your DotNetNuke portal must meet the following requirements:

The DotNetNuke portal must be version 07.00.00 or higher. The DotNetNuke portal must be using Microsoft SQL 2008 or higher.

#### 2.2. Installation Steps

To install the module, login to DotNetNuke as a host. From the Host menu click Extensions button. Click on Install Extension Wizard button.

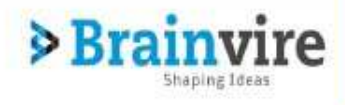

|                                                                                                    | Has Isona Meth                                                                                                    | Modulas - Pag                                                                                    | D SuperUser Account                                                                                                    | Logout Search.                                                                                | 🖉 Edit Pa                                                                     |
|----------------------------------------------------------------------------------------------------|----------------------------------------------------------------------------------------------------|--------------------------------------------------------------------------------------------------|----------------------------------------------------------------------------------------------------|-----------------------------------------------------------------------------------------------|-------------------------------------------------------------------------------|
| 😿 / 🎇                                                                                                    | VESOME<br>CLES                                                                                                    | Home At                                                                                          | oout Us Our Product                                                                                                    | s Contact Us                                                                                  | Task Management                                                               |
| Host + Extensions                                                                                                    |                                                                                                    |                                                                                                  |                                                                                                    |                                                                                               |                                                                               |
| Extensions                                                                                                    |                                                                                                    |                                                                                                  |                                                                                                    |                                                                                               |                                                                               |
|                                                                                                    |                                                                                                    |                                                                                                  | Install Extension Wizard                                                                                                 | Create New Extension                                                                          | Create New Mode                                                               |
|                                                                                                    |                                                                                                    | Purchasor Extensions                                                                             |                                                                                                    |                                                                                               |                                                                               |
| Installed Extensions                                                                                                    | Available Extensions                                                                                                | - anonaeou catenatoria                                                                           | More Extensions                                                                                                    |                                                                                               |                                                                               |
| Installed Extensions                                                                                                    | Available Extensions                                                                                                | - oronadou catenaturia                                                                           | More Extensions                                                                                                    |                                                                                               |                                                                               |
| Installed Extensions<br>Expand All<br>This application conta<br>indication if a currently<br>upgrade to the newer<br>installation.            | Available Extensions<br>ins an Update Service whic<br>y installed Extension contai<br>version of the Extension Cl   | h displays an icon when a luns a potential security vulne icking the icon will redirect y        | More Extensions<br>ew version of an Extension is<br>rability. If a security vulnerabil<br>rou to a location where you wi | available. The icon display<br>ity is identified, it is highly<br>Il be able to acquire the E | yed will contain a visual<br>/ recommended that yo<br>Extension for immediate |
| Installed Extensions<br>Expand All<br>This application conta<br>indication if a currently<br>upgrade to the newer<br>installation.<br>Modules | Available Extensions<br>ins an Update Service which<br>y installed Extension contai<br>version of the Extension. Cl | h displays an icon when a n<br>ns a potential security vulne<br>iciding the icon will redirect y | More Extensions<br>ew version of an Extension is<br>rability. If a security vulnerabil<br>rou to a location where you wi | available. The icon display<br>ity is identified, it is highly<br>Il be able to acquire the E | yed will contain a visual<br>/ recommended that yo<br>Extension for immediate |

In the next window click the Browse button, locate the installation file on your computer hard disk drive and then click the Next button.

3>

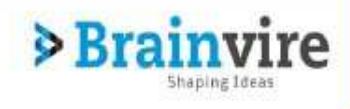

| Dnn Alane Hall Tests Halp Meldes - UPages - Love -                                                                                             |   |
|----------------------------------------------------------------------------------------------------|---|
| ly Website > Extensions                                                                                                    | G |
| Upload New Extension Package                                                                                                    |   |
| Detivethuke can be extended in many ways. This wizers helps you upload end install Dottlethuxe extension packages                              |   |
| Use the Chasse File suffor to browse your local file system to find the extension<br>package you wish to install, then click Next to continue. |   |
| Choose File                                                                                                    |   |
| Your site is configured with a maximum file upload size of 12 MB                                                                               |   |
| Mult Candel                                                                                                    |   |
|                                                                                                    |   |
|                                                                                                    |   |
|                                                                                                    |   |
|                                                                                                    |   |
|                                                                                                    |   |

## In the next window, click the Next button.

| Package Information                               |                                                                                                    |  |
|---------------------------------------------------|----------------------------------------------------------------------------------------------------|--|
| The following information was found in the packag | ze manifest.                                                                                                    |  |
| Name: 🚯                                           | PerformanceRating                                                                                                    |  |
| Type: 🔘                                           | Module                                                                                                    |  |
| Friendly Name: 🕲                                  | PerformanceRating                                                                                                    |  |
| (con File) 🔘                                      | -/DesktopModules/PerformanceRating/images/performance_32X32.png                                                                                                    |  |
| Description: 💽                                    | PerformanceRating module is Employee rating tool.<br>Using PerformanceRating module employee in an organization can be<br>rated and there rating can be manage easily |  |
| Version: ()                                       | 0.0.1                                                                                                    |  |
| Owner: O                                          | Brainvire                                                                                                    |  |
| Organization: O                                   | Brainvire infotech pvt Itd                                                                                                    |  |
| URL: ()                                           |                                                                                                    |  |
| Email Address: ()                                 | Info@brainvire.com                                                                                                    |  |
| Next Cancel                                       |                                                                                                    |  |
|                                                   |                                                                                                    |  |
|                                                   |                                                                                                    |  |

In the next window, click the Next button.

| Release No | ites            |                          |                                   |  |
|------------|-----------------|--------------------------|-----------------------------------|--|
| You can re | view the Releas | e Notes for this package |                                   |  |
|            |                 | Palanca Nataci 📾         | This package has no Velence Notes |  |
|            |                 | (1010000 140000). U      | This package has no Release Notes |  |
|            |                 |                          |                                   |  |

Confirm that you accept the license and click the **Next** button.

| eview License                                                   |                                                                                                |
|-----------------------------------------------------------------|------------------------------------------------------------------------------------------------|
|                                                                 |                                                                                                |
| Before proceeding you must accept the terms of the<br>License?" | ie license for this extension. Please review the license and check the checkbox marked "Accept |
| License: O                                                      | The license for this nackane is not currently included within the installation                 |
|                                                                 | file, please check with the vendor for full license details.                                   |
| AcceptLicense? ()                                               |                                                                                                |
|                                                                 |                                                                                                |
|                                                                 |                                                                                                |

After successful installation of the module, click the Return button.

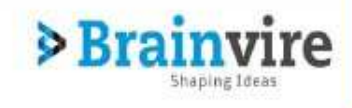

| Packa  | age Installation Report                                                                                              |  |
|--------|----------------------------------------------------------------------------------------------------|--|
| Sec    | below for the results of the package installation                                                                    |  |
| StartJ | ob Starting Installation                                                                                             |  |
| nto    | Starting Installation - PerformanceRating                                                                            |  |
| rifo   | Starting Installation - Script                                                                                       |  |
| nfo    | Begin Sql execution                                                                                                  |  |
| nfo    | Folder Created - D: Projects/NewDanExtension/DesklopModules/PerformanceRating/Providers/DataProviders/SqDataProvider |  |
| otr    | Created - ProvideralDataProviders/SqlDataProvider/00.00.01.SqlDataProvider                                           |  |
| nto    | Executing 01:00.01.SqDataProvider                                                                                    |  |
| nfo    | Start Sql execution: 00.00.01. SqlDataProvider file                                                                  |  |
| nto    | End SqLexecution: 00.00.01.SqlDataProvider Re                                                                        |  |
| nfo    | Created - Providers/DataProviders/SqlDataProvider/Uninstall SqlDataProvider                                          |  |
| ตกือ   | Finished Sql execution                                                                                               |  |
| nfo    | Component installed successfully - Script                                                                            |  |
| nto    | Starting Installation - ResourceFile                                                                                 |  |
| nfo    | Expanding Resource file                                                                                              |  |
| nto    | Created - AddKRAKPI ascx                                                                                             |  |
| nfa    | Created - AddKRAKPI ascc cs                                                                                          |  |
| otto   | Created - AddKPLAKPI zack designer ca                                                                                |  |
| nfa    | Created - AddRepartTo, ascx                                                                                          |  |
| inte.  | Created SdellenetTe spece                                                                                            |  |

3>

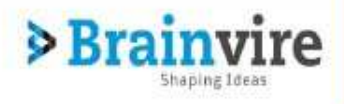

# 3. Getting Started

## 3.1. Placing Module on the Page.

Navigate to the page where you want the module to be seen.

Hover over the Modules Tab which is located at the top of the page and click on Add new Modules.

| Pinn Admin Hod Tools Held | Nodales - Peges - Lines -         | 🖉 Estraja |
|---------------------------|-----------------------------------|-----------|
|                           | Add New Wodure Add Extends Wodule | 9         |
|                           | Create Medule PerformanceRating   | Now Link  |
|                           |                                   |           |
|                           |                                   |           |

Find the Performance Rating Module from the list of modules. And Drag and Drop it on the Page.

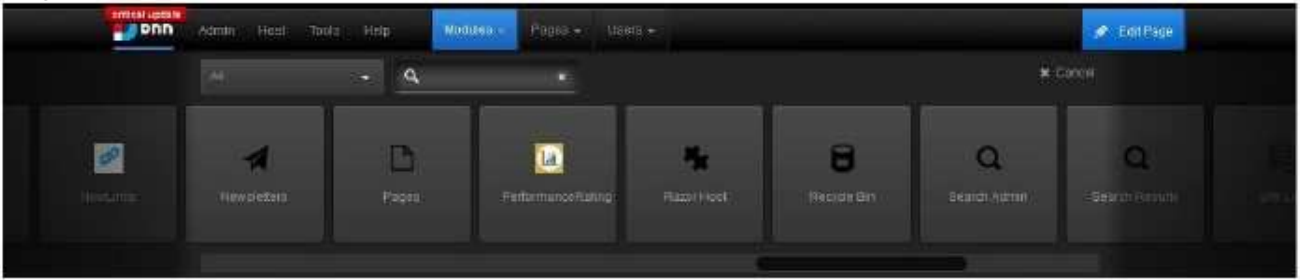

# 3.2. Configuration.

#### Instruction :

To use this Module properly let the SuperUser / Site Admin Fill all the Details from this Configuration Section. Once Done You can use the 3.3 Rating Section.

Note: Site Admin / Super User has rights to add Period ,designation ,Key Performance Index(KPI) and Key result area(KRA) that are required for the Module.

# 3.2.1 Setting Period for Evaluation.

#### Click on Green Add Details button on the Main Page.

| Add Details           | KRA KPI LIST | Self rating                                   |             |
|-----------------------|--------------|-----------------------------------------------|-------------|
| Rating for Period : 2 | 2015 - 2016  |                                               | 6 10 4      |
| KKA                   | KPI          | Manager's Kating                              | Self Kating |
| 2                     |              | You are not yet rated for Current Open Period |             |

#### Select the Set Period Checkbox. Select a range of Dates and hit Save Button.

| Add Users details |          |                 | Set Period | Add Designation |        |
|-------------------|----------|-----------------|------------|-----------------|--------|
|                   | Period 🕲 | Select a Period |            | Save Back       |        |
|                   |          |                 |            |                 |        |
|                   |          | Period          |            | IsActive        | Action |

#### From Date

Select a From Date. I.e. the starting date for the Evaluation.

#### End Date

Select a End Date. I.e. the ending date for the Evaluation.

# 3.2.2 Setting Designations.

# 3.2.2.1 Adding Designations.

#### Click on Green Add Details button on the Main Page.

| Add Details      | KRA KPI LIST  | Self rating |                                               |             |
|------------------|---------------|-------------|-----------------------------------------------|-------------|
| ating for Period | : 2015 - 2016 |             |                                               |             |
| KRA              | KPI           |             | Manager's Rating                              | Self Rating |
|                  |               |             | You are not yet rated for Current Open Period |             |

#### Select the Add Designation Checkbox. Add the Designation in the Text Box and hit Save.

| ©Add Users details | <sup>®</sup> Set Period |      | Add Designation |
|--------------------|-------------------------|------|-----------------|
| Designation Name 🜘 |                         | Save | Back            |

Designation Name

Enter a Designation.

# 3.2.2.2 Editing Designations.

Click on Green Add Details button on the Main Page.

| Add Details | KRA KPI LIST | Self rating                      |             |             |  |
|-------------|--------------|----------------------------------|-------------|-------------|--|
| KRA         | KPI          | Manager's Rating                 |             | Self Rating |  |
|             |              | You are not yet rated for Curren | Open Period |             |  |

Select the Add Designation Checkbox.

You can see the list of Designations present in the Website. Click the Edit icon in Front of the Designation that you want to Edit.

| © Set Period | Add Designation |              |
|--------------|-----------------|--------------|
|              | Save Back       |              |
|              | Action          | 2            |
|              | Ľ∎              |              |
|              | 2 th            |              |
|              | © Set Period    | © Set Period |

The Textbox gets populated with the Designation Selected. Change the Designation and Hit Save.

#### 3.2.2.3 Deleting Designations.

Click on Green Add Details button on the Main Page.

| Add Details           | KRA KPI LIST | Selfrating        |                              |             |  |
|-----------------------|--------------|-------------------|------------------------------|-------------|--|
| Rating for Period : 2 | 2015 - 2016  |                   |                              |             |  |
| KRA                   | KPI          | Mar               | ager's Rating                | Self Rating |  |
|                       |              | You are not yet r | ated for Current Open Period |             |  |

Select the Add Designation Checkbox.

You can see the list of Designations present in the Website. Click the Delete icon in Front of the Designation that you want to Delete.

| Set Period |              | Add Desi     | gnation                           |
|------------|--------------|--------------|-----------------------------------|
|            | Save         | Back         |                                   |
|            |              |              | Action                            |
|            |              |              | 2 ti                              |
|            |              |              | Delete Designation                |
|            | © Set Period | © Set Period | © Set Period   Add Desi Save Back |

# 3.2.3 Setting KRA.

# 3.2.3.1 Adding KRA (Key Result Area)

## Click on Green KRA KPI List button on the Main Page.

| \dd Details       | KRA KPI LIST | Self rating                 |                    |             |
|-------------------|--------------|-----------------------------|--------------------|-------------|
| ng for Period : 2 | 2015 - 2016  |                             |                    |             |
| KRA               | KPI          | Manager's Ra                | ing                | Self Rating |
|                   |              | You are not yet rated for C | irrent Open Period |             |

#### Click on the Add KRA KPI Button.

| -Select Designation- |            |           |
|----------------------|------------|-----------|
| KRA                  | КРІ        | Weightage |
| Testing 🗹 💼          | Manual 🗹 🏛 | 96        |
| Save Back            |            |           |

#### Click the ADD KRA checkbox. And fill the KRA Name textbox and hit Save Button.

| Add KRA |            | ©Add KPI  |
|---------|------------|-----------|
|         | KRA Name 🜘 |           |
|         |            | Save Back |

KRA Name: Enter the KRA Name.

# 3.2.3.2 Adding KPI (Key Performance Index)

Click on Green KRA KPI List button on the Main Page.

| l Details K       | IRA KPI LIST | Self rating                                   |             |
|-------------------|--------------|-----------------------------------------------|-------------|
| g for Period : 20 | 15 - 2016    |                                               |             |
| KRA               | KPI          | Manager's Rating                              | Self Rating |
|                   |              | You are not yet rated for Current Open Period |             |

#### Click on the Add KRA KPI Button.

| Select Designation |            |           |
|--------------------|------------|-----------|
| KRA                | KPI        | Weightage |
| Testing 🗹 🗂        | Manual 🗹 🏛 | 96        |
| Save Back          |            |           |

Click the ADD KPI checkbox. And fill the KPI Name textbox and select the KRA in which the KPI falls.

| ©Add KRA   |        |      | Add KPI |  |
|------------|--------|------|---------|--|
| KPI Name 🜒 |        |      |         |  |
| KRA 🕕      | Select | •    |         |  |
|            | Save   | Back |         |  |

#### **KPI Name**

Enter KPI Name. This is a Required Field.

#### KRA

List of all the KRA. Select any one KRA in which the KPI fits. This is a Required Field.

# 3.2.3.3 Editing and Deleting KRA (Key Result Area)

Click on Green KRA KPI List button on the Main Page.

| Add Details | KRA KPI LIST<br>2015 - 2016 | Self rating                                   |                                       |
|-------------|-----------------------------|-----------------------------------------------|---------------------------------------|
| KRA         | KPI                         | Manager's Rating                              | Self Rating                           |
|             |                             | You are not yet rated for Current Open Period | · · · · · · · · · · · · · · · · · · · |

You can see all the list of KRA and the corresponding KPI. Click on the Edit Button which is besides the KRA to edit the KRA or Click the Delete in front of KRA to Delete it.

| RA KPI      |            |           |
|-------------|------------|-----------|
| KRA         | KPI        | Weightage |
| Testing 🗹 面 | Manual 🗹 💼 | 96        |

Note: If a KRA is Deleted all the KPI that come under it will also get deleted.

# 3.2.3.4 Editing and Deleting KPI (Key Performance Index)

| 1       | Manager's Rating | Self Rating               |
|---------|------------------|---------------------------|
| 5<br>KP | 5<br>KPI         | 5<br>KPI Manager's Rating |

Click on Green KRA KPI List button on the Main Page.

You can see all the list of KRA and the corresponding KPI. Click on the Edit Button which is besides the KPI to edit the KPI or Click the Delete in front of KPI to Delete it.

| KRA         | KPI            | Weightage |
|-------------|----------------|-----------|
|             | Manual 🗹 🏛     | 96        |
| Testing 🗹 💼 | Automation 🗹 🗂 | 96        |

# 3.2.4 Setting Weightage for KRA KPI.

#### Click on Green KRA KPI List button on the Main Page.

| dd Details    | KRA KPI LIST  | Self rating |                                               |             |
|---------------|---------------|-------------|-----------------------------------------------|-------------|
| ng for Period | : 2015 - 2016 |             |                                               |             |
| KRA           | KPI           |             | Manager's Rating                              | Self Rating |
|               |               | 8           | You are not yet rated for Current Open Period |             |

Select the Designation for which the Weightage needs to be entered.

And fill in the Weightage for the KPI in the textboxes and select the particular KPI according to the Designations.

Note: Only the KPI that are checked are allowed to get Weightage. Weightage of all ticked KPI should sum up to 100 not less not more.

| ANA MET     |                |           |
|-------------|----------------|-----------|
| KRA         | KPI            | Weightage |
|             | Manual 🗹 🛍     | 96        |
| Testing 🗹 🔟 | Automation 🗹 🏛 | 96        |

## 3.3. Rating.

# 3.3.1 Select a Reporting Manager

Click on Green Add Details button on the Main Page.

| dd Details K       | (ra kpi list | Self rating                                   |             |
|--------------------|--------------|-----------------------------------------------|-------------|
| ng for Period : 20 | 015 - 2016   |                                               |             |
| KRA                | KPI          | Manager's Rating                              | Self Rating |
|                    |              | You are not yet rated for Current Open Period |             |

Select the Add User details.

\_

Note: Each User on the site gets this Option wherein they can select their Reporting Managers who will Rate them or Evaluate them and your Designation.

| Add Users details | C                   | Set Period |      | ©Add Designation |  |
|-------------------|---------------------|------------|------|------------------|--|
|                   | Reporting Manager 🚯 | -Select    | •    |                  |  |
|                   | Designation ()      | Select     | •    |                  |  |
|                   |                     | Add        | Back |                  |  |

#### 3.3.2 Rating an Employee

Click on Green Rate button on the Main Page.

| Add Details                   | Rate By Manager Si        | elf rating                                    | *           |
|-------------------------------|---------------------------|-----------------------------------------------|-------------|
| Rating for Period : 20<br>KRA | 116 - 2017<br><b>КР</b> І | Manager's Rating                              | Self Rating |
| -                             |                           | You are not yet rated for Current Open Period |             |

Select the Designation and then the Employee from the Dropdown.

Give the Rating to the Employee according to his Performance.

| KRA  | KPI     | Self Rating |      |        | Rating ( 1 = poor | - 5 = excellent ) |             |
|------|---------|-------------|------|--------|-------------------|-------------------|-------------|
| ITML | CSS     | Very Good   | Poor | Better | Good Good         | Very Good         | C Excellent |
| HTML | JQueary | Very Good   | Poor | Better | Good              | Very Good         | Excellent   |

Once the rating is Given hit Save Button.

The particular Employee can see his ratings when he log's into the Website and navigates to the page where the module is placed.

| g for Period : 2016 - | 2017    |                  |             |
|-----------------------|---------|------------------|-------------|
| KRA                   | KPI     | Manager's Rating | Self Rating |
| Tester                | Content | Better           | Very Good   |
| HTML                  | CSS     | Good             | Good        |

#### 3.3.3 Viewing an Employee's Previous Rating.

Note: All the Higher Authority / the User's that are in someone's Reporting to List can see their Employee's Previous performance also.

Eg: if an User set Manager his Reporting to the Manager can Rate the particular Employee as well as see his Previous Ratings

Click on Green Previous Rating button on the Main Page.

| Add Details       | Rate By Manager | Self rating | * |
|-------------------|-----------------|-------------|---|
|                   |                 |             |   |
| ting for Period : | 2016 - 2017     |             |   |
|                   |                 |             |   |

Select the Date range from where to where you want to see the Ratings for and hit Search.

You can see the list of all the Employee's that have been rated by you in that period of Time.

In order to get Detailed view of a Particular Employee's rating click on View Rating button at the end of List in front of the Employee's name.

| 2016-201 Search Back |             |            |        |
|----------------------|-------------|------------|--------|
| Employee Name        | Designation | Date       | Select |
| Demo                 | Devloper    | 04/15/2015 | 0      |
| manager1             | Devloper    | 04/15/2015 | ٥      |
|                      |             |            |        |
|                      |             |            |        |
| EMO RATING           |             |            | '      |

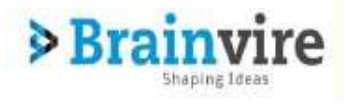

#### 4. Module Flow

When the Module is Installed let the Site Admin Fill all the Configuration Details i.e from Setting a Period , Adding a Designation , Adding KRA KPI and also assigning Weightage to all the KRA's.

Next a particular User logs into the Website and Selects their Reporting Manager to whom they Report and select their own Designations.

Next the Reporting Manager gives rating to the Users who have named him as their Reporting Manager.

Once the rating is given the User can see the rating given to him on the Main page of the Module.

Reporting Managers can also see all the Previous Ratings given to Employee's by Him.

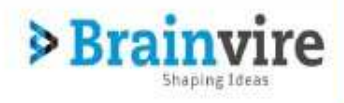

#### 5. Uninstalling

To Uninstall the module, login to DotNetNuke Website as a host. From the Host menu click Extensions button. You can see a list of Modules installed into the site.

| Pages               | Administrators can manage the Pages within<br>the site. This module allows you to prese a<br>new page, modify an existing page, detele<br>pages, change the page proter, and change<br>the riserarchical page level | 7.16  | TPE - | · · · · · |
|---------------------|----------------------------------------------------------------------------------------------------|-------|-------|-----------|
| DerformanceRating   | PerformanceRating modula is Employee<br>rating kell. Using PerformanceRating<br>module employee in an organization can be<br>rated and there rating can be manage casaly                                            | 501   | Yes   | 2.8       |
| ProfessionalPreview |                                                                                                    | 7.10  | tio   | ×         |
| Razor Host          | The Razer Hest module allows developers to<br>host Repor Scripts.                                                                                                    | 731   | No    | 2.3       |
| 8 Recycle Bin       | The Recycle Bin provides an interface for<br>reationing or permanently deleting Tabs and<br>Nodules.                                                                                                    | 7.1.0 | Yes   | 1         |

Find the Performance Rating module and click the Delete icon in front of it.

Check the Delete Files checkbox and then Click on the Uninstall Package Button.

| DnnExtension > Extensions                                                                            |                                                                                      |
|----------------------------------------------------------------------------------------------------|--------------------------------------------------------------------------------------|
|                                                                                                    |                                                                                      |
| Name: 💼                                                                                              | PerformanceRating                                                                    |
| Туре 🔘                                                                                               | Module                                                                               |
| Friendly Name: 🕥                                                                                     | PerformanceRating                                                                    |
| Description: 🚯                                                                                       |                                                                                      |
| PerformanceRating module is Employee rating tool.<br>Using PerformanceRating modulo employee in an o | ganization can be rated and there rating can be manage easily                        |
| Version: 📵                                                                                           | 0.0.1                                                                                |
| License 🕚                                                                                            |                                                                                      |
| The license for this package is not currently included                                               | within the installation file, please check with the vendor for full license details. |
| Delete Files? 📵                                                                                      |                                                                                      |
| Uninstall Package Return                                                                             |                                                                                      |